### How to Create a Faculty Requisition Request in Cornerstone

#### **Create Requisition Request**

#### General ?

Please complete all of the fields below. Your Requisition Request will not be approved unless the appropriate fields are completed. If you have any questions, please contact humanresourcesdepartment@utoledo.edu When selecting the Requisition Template, choose the template that most closely matches the opportunity. If a custom template does not exist, select the Default Template. Be sure to select the appropriate Hiring Manager and also list him/her as an Interviewer. You may also add additional Applicant Reviewers and Interviewers. Please ensure you have attached the appropriate 8-month hold waiver (if applicable) and any other documents needed to fulfill your request.

\*Each requisition must have a valid Requisition Facility Location Address to be searchable with geolocation. Geolocation is powered by Google. Additional location(s) can be added in order to make the requisition searchable in many locations on the Career Site. When location constraints are considered when determining whether internal Recruiting users should have access to the requisition, the requisition will be available if one or more of the requisition locations falls within the user's constraints.

|   | Job Title 🕑                                                                                                    | Position                                                                                      |                                           | Job Title is c<br>PCN Numbe                                                  | Iriven by the PCN Number: The Job ID is the<br>r. To quick search put your PCN in the Job ID                                                                                              |  |
|---|----------------------------------------------------------------------------------------------------|-----------------------------------------------------------------------------------------------|-------------------------------------------|------------------------------------------------------------------------------|----------------------------------------------------------------------------------------------------|--|
|   | Requisition Template 🕑                                                                                                    | Please Select                                                                                 |                                           | and click search. PCN must be correct and budgeted prior to starting action. |                                                                                                    |  |
|   | E-Class                                                                                                    | E-Class                                                                                       | O                                         |                                                                              |                                                                                                    |  |
|   | Location                                                                                                    | Location                                                                                      |                                           | Select: HSC College                                                          |                                                                                                    |  |
|   | Address                                                                                                    | No Address 📝                                                                                  |                                           |                                                                              |                                                                                                    |  |
|   | Department                                                                                                    | Department                                                                                    |                                           |                                                                              |                                                                                                    |  |
|   | Employment Type                                                                                                    | Please Select                                                                                 | ◯ Fu                                      | II Time 🔘 Part Time                                                          |                                                                                                    |  |
|   | Compensation                                                                                                    | Please Select <b>V</b>                                                                        |                                           |                                                                              |                                                                                                    |  |
|   | Range                                                                                                    | То                                                                                            |                                           | ]                                                                            | Salary Range will populate from Banner.                                                                                                    |  |
| 4 | Search Position           Time         Origination           Market Market Marke | Execute 8<br>Obviously of Tabada<br>University of Tabada<br>University of Tabada              | 2 Finally<br>Cascel                       |                                                                              | Update, to show the expected Salary<br>Range to Hire within. If you are short<br>budget: move budget prior to submitting,<br>Or note where add'I budget will come<br>from in comment box. |  |
|   | Search Position                                                                                                    | Parent B<br>Denversity of States<br>Annual Internet<br>Annual Internet<br>(* Parent<br>Consul | 2 Pendra<br>(2 Pendra<br>Cancel<br>Cancel |                                                                              |                                                                                                    |  |

# Continued - How to create a faculty requisition in Cornerstone

| Reason for Opening            | Select V        | -Select the reason position is open                                                                                                    |  |  |  |
|-------------------------------|-----------------|----------------------------------------------------------------------------------------------------|--|--|--|
| Position Control Number (PCN) |                 | <ul> <li>PCN will pull in from Banner; but can be<br/>changed here if needed</li> </ul>                                                                                                    |  |  |  |
| Supervisor PCN                |                 | -Enter the Immediate Supervisor's PCN                                                                                                    |  |  |  |
| FTE:                          |                 |                                                                                                    |  |  |  |
| Hours Per Week:               |                 | FTE = 1 and Hours Per Week = 40                                                                                                    |  |  |  |
| Bargaining Unit:              | Select 🔻        | Bargaining Unit: BU Exempt                                                                                                    |  |  |  |
| Shift:                        | Select <b>V</b> | Shift: select 1                                                                                                    |  |  |  |
| Work Hours Start              |                 | Work hours: enter 8 and 5 for faculty positions as a placeholder                                                                                                    |  |  |  |
| Work Hours End                |                 |                                                                                                    |  |  |  |
| Budget Amount:                |                 | The budget amount and Labor Distribution will pull in from                                                                                                    |  |  |  |
|                               |                 | Banner.                                                                                                    |  |  |  |
| Labor Distribution            |                 | If correction is needed either: work with budget to correct<br>then start the request, Or note in the Labor Distribution Box                                                                                                    |  |  |  |
| Org #                         |                 | Org# will pull in from Banner – can be changed if needed                                                                                                    |  |  |  |
| Administration                | N/A             | •                                                                                                    |  |  |  |
| College                       | N/A             | Select: N/A / Coll Medicine, Life Sciences / Clinical                                                                                                    |  |  |  |
| Division                      | N/A             | <b>v</b>                                                                                                    |  |  |  |
|                               |                 |                                                                                                    |  |  |  |
| Comments (Internal Use Only)  |                 | In Comment Box Enter the following in the following Order:                                                                                                    |  |  |  |
|                               |                 | 1. Search Committee Chair Name                                                                                                    |  |  |  |
|                               |                 | 2. If there is a search committee member who is NOT a                                                                                                    |  |  |  |
|                               |                 | UT Employee: List Name and Email                                                                                                    |  |  |  |
|                               |                 | 3. Search End Date or Open Until Filled                                                                                                    |  |  |  |
|                               |                 | 4. Kank Planning to Hire at i.e. Assistant/Associate                                                                                                    |  |  |  |
|                               |                 | Froiessor, Or Open Kank                                                                                                    |  |  |  |
|                               |                 | <ol> <li>If Insufficient Budget to cover new hire, Note where<br/>other funding is coming from</li> <li>Prior PCN if a pcn was eliminated</li> <li>Exemption from Salary Recapture is requested and<br/>from what PCN</li> </ol> |  |  |  |
|                               |                 |                                                                                                    |  |  |  |
|                               |                 |                                                                                                    |  |  |  |
|                               |                 |                                                                                                    |  |  |  |
|                               |                 | 8. Other notes as needed                                                                                                    |  |  |  |
|                               |                 |                                                                                                    |  |  |  |

# Continued – How to create a faculty requisition in Cornerstone

| If external advertising becomes<br>necessary, please indicate<br>advertising sources (department<br>funded): | College must list all places they will be advertising and will nee <u>d to p</u> lace these ads. |                                                                                                    |  |  |  |
|----------------------------------------------------------------------------------------------------|--------------------------------------------------------------------------------------------------|----------------------------------------------------------------------------------------------------|--|--|--|
| Search Waiver Request (Select<br>from below) - Staff                                                         | N/A                                                                                              | For faculty search waiver requests:                                                                                                    |  |  |  |
| Search Waiver Request (Select<br>from below) - Faculty                                                       | N/A                                                                                              | The approved search waiver request form and                                                                                                    |  |  |  |
| Do you have your search waiver<br>justification ready to attach below?                                       | N/A 🔻                                                                                            | justification needs to be attached, based on the waiver, enter the information here                                                                                                    |  |  |  |
| Individual identified for position if<br>requesting not to post:                                             |                                                                                                  |                                                                                                    |  |  |  |
| Requested End Date (if applicable)                                                                           |                                                                                                  |                                                                                                    |  |  |  |
| Float                                                                                                    | N/A V                                                                                            | Select $N/A$ for faculty                                                                                                    |  |  |  |
| On Call                                                                                                    | N/A ▼                                                                                            | positions                                                                                                    |  |  |  |
| Rotate                                                                                                    | N/A 🔻                                                                                            |                                                                                                    |  |  |  |
| Travel                                                                                                    | N/A ▼                                                                                            |                                                                                                    |  |  |  |
| Weekend/Holiday                                                                                              | N/A ▼                                                                                            |                                                                                                    |  |  |  |
| Please list the employees that<br>should be included as part of the<br>approval process (ex: Budget Rep.)    |                                                                                                  | <ul> <li>List of Approvers for Faculty Positions:</li> <li>Approver 1: Senior Assoc Dean,<br/>Finance/Admin OR Senior Business</li> </ul>                                                                                                    |  |  |  |
|                                                                                                    |                                                                                                  | <ul> <li>Mgr: Bryan Pyles OR David Walczak</li> <li>Approver 2: Diversity &amp; Inclusion:<br/>New Associate Dean</li> </ul>                                                                                                    |  |  |  |
|                                                                                                    |                                                                                                  | <ul> <li>Approver 3: Budget Office Approvals         <ul> <li>List budget analyst with the OR backup to the college Patty Pertz OR Toi Fisher</li> </ul> </li> <li>Approver 4: Faculty Affairs: Tori Buckley, Wafaa Hanna, Joan Duggan</li> </ul> |  |  |  |
|                                                                                                    |                                                                                                  | <b>Note:</b><br>In the Cornerstone process, approvals happen at the<br>very end of the workflow. Once all approvals have<br>been obtained, the job ad will automatically post to<br>the UT Employment Career Site.                                |  |  |  |

#### Continued - How to create a faculty requisition in Cornerstone

<u>Applicant Reviewer(s)</u>: Enter the Hiring Manager (immediate supervisor), and add the following: search committee members, college business manager, department chair, and others who may need access to review applicants and their statuses.

**<u>Applicant Interviewer(s)</u>**: Add the following: search committee members and others who will interview applicants. Interviewers will only see the applicants selected to be interviewed. Cornerstone has Outlook scheduling for those selected to interview.

| An                                                                                           | nlicant Reviewer(s)                                                                                                    |                       |                            |                       |  |  |  |  |  |
|----------------------------------------------------------------------------------------------|----------------------------------------------------------------------------------------------------|-----------------------|----------------------------|-----------------------|--|--|--|--|--|
| Use                                                                                          | Users listed as 'Reviewers' are given access to all submissions. The 'Hiring Manager' is the primary reviewer and can be used as a dynamic role for emails and approvals.                                               |                       |                            |                       |  |  |  |  |  |
| н                                                                                            | liring Manager                                                                                                    |                       |                            |                       |  |  |  |  |  |
| R                                                                                            | eviewer(s)                                                                                                    | + Add Reviewer(s)     |                            |                       |  |  |  |  |  |
| Ap                                                                                           | Applicant Interviewer(s) 쉽고 1                                                                                                    |                       |                            |                       |  |  |  |  |  |
| Use                                                                                          | Users listed as 'Interviewers' are only given access to submissions that are scheduled for interviews. These users can be selected in any applicant status with the 'Interview' type. Interviewer(s) Add Interviewer(s) |                       |                            |                       |  |  |  |  |  |
| Ir                                                                                           |                                                                                                    |                       |                            |                       |  |  |  |  |  |
| A                                                                                            | ATTACHMENTS ()                                                                                                    |                       |                            |                       |  |  |  |  |  |
| Atta                                                                                         | Attach up to ten (10) documents. 🕂 Add Attachment                                                                                                    |                       |                            |                       |  |  |  |  |  |
| Do                                                                                           | ocument Title                                                                                                    | Upload User           | Upload Date                | Options               |  |  |  |  |  |
| o                                                                                            | Openings On Going                                                                                                    |                       |                            |                       |  |  |  |  |  |
| Т                                                                                            | Target Hire Date (Target hire date of first opening)                                                                                                    |                       |                            |                       |  |  |  |  |  |
| Attachment                                                                                   | ts: Please use the titles b                                                                                                    | pelow for required    | documents.                 |                       |  |  |  |  |  |
| 1. A                                                                                         | pproval to hire                                                                                                    |                       |                            | Cancel Submit Request |  |  |  |  |  |
| 2. A                                                                                         | dvertisement (with the                                                                                                    | list of all locations | planning to advertise)     |                       |  |  |  |  |  |
| 3. Jo                                                                                        | ob Description                                                                                                    |                       |                            |                       |  |  |  |  |  |
| 4. F                                                                                         | aculty Search Waiver an                                                                                                    | d Justification (if a | pplicable)                 |                       |  |  |  |  |  |
| Openings: Is                                                                                 | s the number of positior                                                                                                    | ns you have open      |                            |                       |  |  |  |  |  |
| <b>On Going</b> w faculty posit                                                              | ould be selected if you l<br>tions.                                                                                                    | nave continuous o     | penings, such as part-time |                       |  |  |  |  |  |
| Target Hire posting.                                                                         | Date is your estimated                                                                                                    | hire date, does no    | t impact advertisement or  |                       |  |  |  |  |  |
| Click: Subm                                                                                  | Click: Submit Request                                                                                                    |                       |                            |                       |  |  |  |  |  |
| *If requisition is declined, Faculty Affairs will note the reasons in comments and return to |                                                                                                    |                       |                            |                       |  |  |  |  |  |